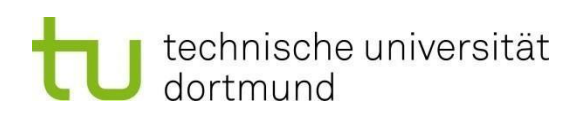

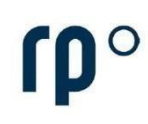

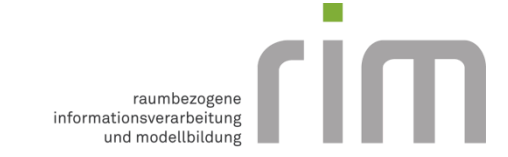

# Instructions for installing and licensing ArcGIS Pro

Note: ArcGIS Pro is only available for Windows. Under Mac (Apple), Windows must therefore first be displayed in another way (e.g. Bootcamp or Parallels).

### Licensing of ArcGIS Pro via a named-user licence:

With a named-user licence you can log in to ArcGIS Pro with login information (user name, password). You can obtain the login information from the RIM research group on request. To create your account, we need the following information (if you have more than one account, please send it as a CSV file):

- First name
- Surname
- TU Dortmund E-mail address,

which can be sent to Mathias Schaefer (<u>mathias.schaefer@tu-dortmund.de</u>). After creating an account, you will receive an e-mail with all user data, including a password. If you need an account for a course, such as "GIS in spatial planning", you do not need to make an individual request. The accounts will then be made available via the respective instructor.

### Download the installation file for ArcGIS Pro via ArcGIS Online

To install ArcGIS Pro you need an installation file (.exe). This is available in ArcGIS Online after successful account registration. Log in to ArcGIS Online (<u>https://www.arcgis.com/home/index.html</u>). You will be asked to enter a new password the first time you log in.

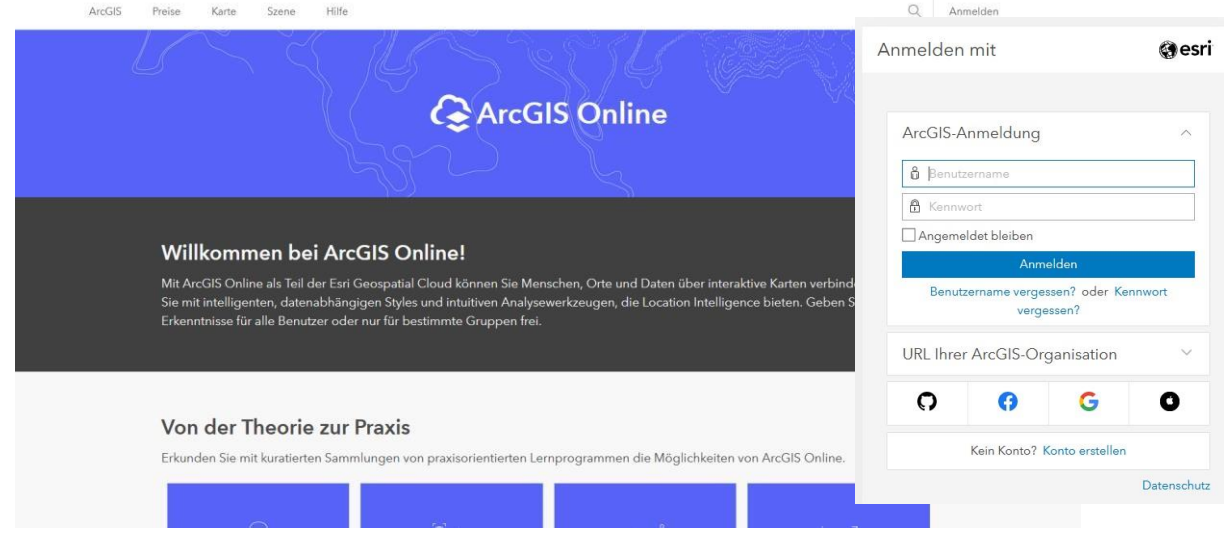

Select your own profile in the top right-hand corner and then click on Show my settings.

| Q | ¢ :                                |                | Michaela Lödige<br>michaela.loedige_IRPUD                     | ML                                                                                                    |
|---|------------------------------------|----------------|---------------------------------------------------------------|----------------------------------------------------------------------------------------------------|
| ( |                                    | )[             | Eigenes Profil<br>Eigene Einstellungen<br>My Esri<br>Schulung | Michaela Lödige //<br>michaela.loedige_IRPUD<br>Persönliche Informationen<br>Persönliche Informationen hinzufügen // |
| M | <b>ichaela Lö</b><br>haela.loedige | dige<br>_IRPUD | Community and Forums<br>ArcGIS Blog<br>Hilfe                  | Gruppen                                                                                                    |
| K | onto wech                          | seln           | Abmelden                                                      | Eigene Einstellungen anzeigen                                                                                        |

### Under Licences you can download the installation file for ArcGIS Pro.

| Startseite Galerie Karte | Szene Notebook Gruppen Inhalt Organisation  | Q A III A Michaela Lödige<br>michaela Lodige_JRPUD |
|--------------------------|---------------------------------------------|----------------------------------------------------|
| Eigene Einstellungen     |                                             |                                                    |
| Allgemein                | Lizenzen                                    |                                                    |
| Sicherheit<br>Lizenzen   | Benutzertyp ①                               |                                                    |
| Credits                  | GIS Protessional Advanced                   |                                                    |
|                          | Rolle<br>Administrator ①                    |                                                    |
|                          | Lizenzierte Produkte                        | <ul> <li>Add-on-Lizenz</li> </ul>                  |
|                          | Q Lizenzierte Produkte suchen               |                                                    |
|                          | >      ArcGIS Pro-Enweiterungen             |                                                    |
|                          | > 📬 Essential Apps Bundle                   |                                                    |
|                          | > 🚱 Field Apps Bundle                       |                                                    |
|                          | > Office Apps Bundle                        |                                                    |
|                          | ArcGIS Business Analyst Web and Mobile Apps |                                                    |
|                          | 8 ArcGIS Community Analyst                  |                                                    |
|                          | 🞯 ArcGIS GeoPlanner                         |                                                    |
|                          | e ArcGIS Insights                           |                                                    |
|                          | ArcGIS Pro                                  | ± Herunterladen                                    |
|                          | ArcGIS Runtime Advanced                     |                                                    |

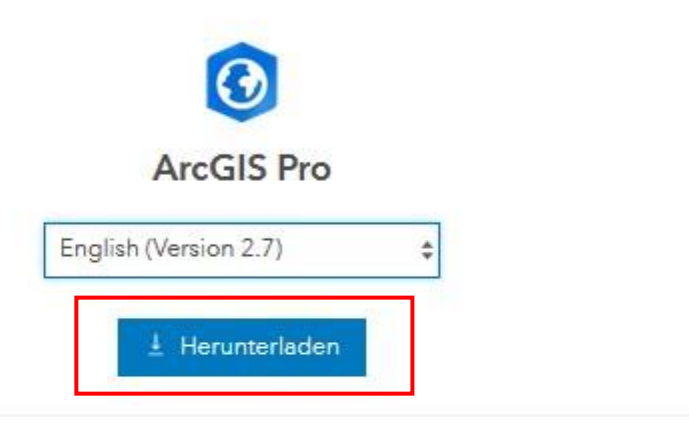

 $\times$ 

Starten Sie nach Abschluss des Downloads das Installationsprogramm. Übersicht über Installationsprozess anzeigen [2]

- > Dateidetails
- > Sie benötigen zusätzliche ArcGIS Pro-Downloads?

Note: You can choose the desired software language, the exercise script for the course "GIS in Spatial Planning" is based on the English version.

To obtain the installation file for the Data Interoperability Tool, please contact Mathias Schaefer (<u>mathias.schaefer@tu-dortmund.de</u>).

## Installing ArcGIS Pro

Open the downloaded installation file.

| O ArcGISPro_27_176624                           |                |                      |        |
|-------------------------------------------------|----------------|----------------------|--------|
| ect the destination folder for the files and co | nfirm with Ne> | rt.                  |        |
| ArcGIS Pro                                      |                |                      | ×      |
| Destination Folder for Files                    |                |                      |        |
| Please select the destination folder where the  | package shoul  | d extract the files: |        |
|                                                 |                |                      |        |
| Please select the destination folder:           |                |                      |        |
| C:\Users\MLoed\Documents\ArcGIS Pro 2.7         |                |                      | Browse |
| L                                               |                |                      |        |
|                                                 |                |                      |        |
|                                                 |                |                      |        |
|                                                 |                |                      |        |
|                                                 |                |                      |        |
|                                                 |                |                      |        |
|                                                 |                |                      |        |
|                                                 |                |                      |        |
|                                                 |                |                      |        |
|                                                 | Deale          | Nie al               | Connel |

The files are now extracted. When the process is complete, you can start the setup program with Close.

| ArcGIS Pro |                                                                       | Х |
|------------|-----------------------------------------------------------------------|---|
|            | Installation files have been successfully extracted to your computer. |   |
|            |                                                                       |   |
|            |                                                                       |   |
|            |                                                                       |   |
|            |                                                                       |   |
|            |                                                                       |   |
|            |                                                                       |   |
|            |                                                                       |   |
|            |                                                                       |   |
|            |                                                                       |   |
|            |                                                                       |   |
|            | ☑ Launch the setup program.                                           | 1 |
|            |                                                                       |   |
|            |                                                                       |   |
|            | < Back Close                                                          |   |
|            |                                                                       |   |

Click Next in the "Welcome to the ArcGIS Pro Setup program" window. ArcGIS Pro Setup

### Welcome to the ArcGIS Pro Setup program

It is strongly recommended that you exit all Windows programs before running this setup program.

X

Click Cancel to quit setup and close any programs you have running. Click Next to continue the installation.

WARNING: This program is protected by copyright law and international treaties.

Unauthorized reproduction or distribution of this program, or any portion of it, may result in severe civil and criminal penalties, and will be prosecuted to the maximum extent possible under law.

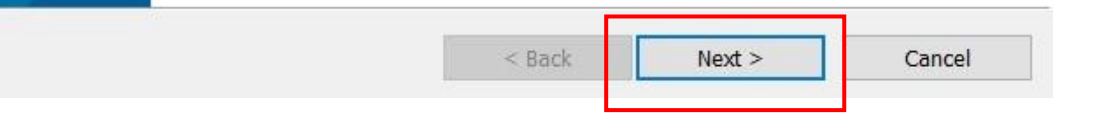

Accept the licence agreements and click Next.

| a viceus i lo secup                                                                                                    |                                                                                              | ×                                                                             |
|----------------------------------------------------------------------------------------------------|----------------------------------------------------------------------------------------------|-------------------------------------------------------------------------------|
| Master Agreement                                                                                                    |                                                                                              |                                                                               |
| You must agree with the master agree                                                                                                    | ement below to proceed.                                                                      |                                                                               |
| Master Ag                                                                                                    | reement (E2040                                                                               | CW) ^                                                                         |
| Revised<br>IMPORTA                                                                                                    | September 16, 2020<br>NT-READ CAREFULLY                                                      |                                                                               |
| Unless superseded by a signe<br>Esri. Esri is willing to provide                                                                                                    | d license agreement bet                                                                      | ween you and                                                                  |
| you accept all terms and conc<br>sole and final agreement of th<br>these Esri Offerings and Servi                                                                          | litions contained in this A<br>e parties regarding your<br>ices. Please read the terr        | ces to you only if<br>Agreement as the<br>acquisition of<br>ns and conditions |
| you accept all terms and cond<br>sole and final agreement of th<br>these Esri Offerings and Servi                                                                          | litions contained in this A<br>e parties regarding your<br>ices. Please read the terr        | Agreement as the acquisition of ns and conditions                             |
| you accept all terms and cond<br>sole and final agreement of th<br>these Esri Offerings and Servi<br>I accept the master agreement<br>I do not accept the master agreement | litions contained in this <i>A</i><br>e parties regarding your<br>ices. Please read the terr | Print                                                                         |

In the next window you can specify for which users ArcGIS Pro should be installed. Select the desired users and say Next.

| × |
|---|
|   |
|   |
|   |
|   |
|   |
|   |

In the next window you can select functions. Here you can accept the default settings and confirm with Next.

| Click on an icon in the list below to change how a | e feature is installed.                                                                                                    |
|----------------------------------------------------|----------------------------------------------------------------------------------------------------|
| ArcGIS Pro<br>Solutions                            | <ul> <li>Feature Description</li> <li>This is the main ArcGIS Pro application.<br/>ArcGIS Pro supports data visualization,<br/>advanced analysis and authoritative data<br/>maintenance in both 2D and 3D.</li> </ul> |
|                                                    |                                                                                                    |

In the next step, click Install to start installing ArcGIS Pro on your computer. Optionally, you can check the box to participate in the ESRI User Experience Improvement Programme. This is not mandatory.

| The wizard is ready to begin instal               | lation.                                 |                              |                |
|---------------------------------------------------|-----------------------------------------|------------------------------|----------------|
| If you want to review or change ar<br>the wizard. | ny <mark>o</mark> f your installation s | ettings, click Back. Click ( | Cancel to exit |
| Would you like to anonymously pa                  | rticipate in the design o               | of future versions of ArcG   | IS?            |
| Click here to participate in the (Recommended)    | Esri User Experience I                  | mprovement program.          |                |
| Learn more about Esri User Experi                 | ence Improvement                        |                              |                |
|                                                   |                                         |                              |                |
|                                                   |                                         |                              |                |

The installation will start and take a few minutes.

| RrcGIS Pr    | o Setup               |                          |                        |                                 |            | × |  |
|--------------|-----------------------|--------------------------|------------------------|---------------------------------|------------|---|--|
| Installing / | Installing ArcGIS Pro |                          |                        |                                 |            |   |  |
| The prog     | ram feature           | s you selected are be    | ing installed.         |                                 |            |   |  |
| B            | Please wa             | iit while ArcGIS Pro in: | stalls. This may tak   | æ <mark>several minutes.</mark> |            |   |  |
|              | Status:               | Validating install       |                        |                                 |            |   |  |
|              |                       |                          |                        |                                 |            |   |  |
|              |                       |                          |                        |                                 |            |   |  |
|              |                       |                          |                        |                                 |            |   |  |
|              |                       |                          |                        |                                 |            |   |  |
|              |                       |                          |                        |                                 |            |   |  |
|              |                       |                          |                        |                                 |            |   |  |
|              |                       |                          |                        |                                 |            |   |  |
|              |                       |                          | < Back                 | Next >                          | Cance      | ł |  |
| When the ins | tallation o           | of ArcGIS Pro has b      | een successfull        | y completed, cli                | ck Finish. |   |  |
| 😽 ArcGIS Pr  | o Setup               |                          |                        |                                 |            | × |  |
|              |                       | ArcGIS Pro               | has been su            | ccessfully in                   | stalled.   |   |  |
|              |                       |                          |                        |                                 |            |   |  |
|              |                       | Click the Finish b       | outton to exit this ir | nstallation.                    |            |   |  |
|              |                       |                          |                        |                                 |            |   |  |
|              |                       |                          |                        |                                 |            |   |  |
|              |                       | Run ArcGIS               | Pro now                |                                 |            |   |  |
|              |                       |                          | 110 11000.             |                                 |            |   |  |
|              |                       |                          |                        |                                 |            |   |  |
|              |                       |                          |                        |                                 |            |   |  |

| < Back | Finish | Cancel |
|--------|--------|--------|
|        |        |        |

When the installation is complete, ArcGIS Pro opens and a login window appears. Here you must log in with your assigned account data.

Optionally, the licence type can be changed under *Configure your licensing options*. The Named User licence should be set as the default.

| ArcGIS Pro wants | to access your Arc | GIS Online acco | unt information 🥐 |  |
|------------------|--------------------|-----------------|-------------------|--|
| Sign in with     | Î.                 |                 | (a) esri          |  |
| ArcGIS log       | in                 |                 | ^                 |  |
| 🖞 Usern          | ame                |                 |                   |  |
| 🛱 Passw          | ord                |                 |                   |  |
| S                | iign In            | Car             | icel              |  |
| Fo               | orgot username?    | or Forgot passw | ord?              |  |
| Your ArcGl       | S organization's   | URL             | $\sim$            |  |
| <b>O</b>         | Ø                  | G               | 0                 |  |
|                  |                    |                 | Privacy           |  |

After successful registration the starting screen of ArcGIS Pro opens. At the top right you can see your login. With the default setting, a hint for possible updates is given when newer versions appear, which you can execute via this. Accordingly, no new installation file is required for newer versions.

|                                         | ArcGIS Pro                                                                                                    | ? – Ø ×                                                                                                    |
|-----------------------------------------|----------------------------------------------------------------------------------------------------|----------------------------------------------------------------------------------------------------|
| Arc <b>GIS</b> <sup>®</sup> Pro         |                                                                                                    | Michaela<br>TU Dortmund University. Institute of Spatial Planning<br>https://www.arsgite.com/<br>Sign out                                                                                                    |
| Open                                    | New                                                                                                    |                                                                                                    |
| Recent Projects                         | Blank Templates                                                                                                    | Resources                                                                                                    |
| 'Your recent projects will appear here. | War       War       War       War         War       War       War       War         War       W | $\begin{array}{c} \left  \begin{array}{c} \left  \begin{array}{c} \left  \begin{array}{c} \left  \\ \left  \right\rangle \right  \right  \right  \\ \left  \left  \right\rangle \right  \right  \\ \left  \left  \right\rangle \right  \\ \left  \left  \right\rangle \right  \right  \\ \left  \left  \right\rangle \right  \\ \left  \left  \right\rangle \right  \\ \left  \left  \left  \right\rangle \right  \\ \left  \left  \left  \right\rangle \right  \\ \left  \left  \left  \right\rangle \right  \\ \left  \left  \left  \right\rangle \right  \\ \left  \left  \right\rangle \right  \\ \left  \left  \right\rangle \right  \\ \left  \left  \right\rangle \right  \\ \left  \left  \left  \right\rangle \right  \\ \left  \left  \left  \right\rangle \right  \\ \left  \left  \left  \left  \right\rangle \right  \\ \left  \left  \left  \left  \left  \left  \right\rangle \right  \right  \\ \left  \left  \left  \left  \left  \left  \left  \left  \left  \left  \left  \left  \left  $ |
| Gen another project                     | Select another project template                                                                                                    |                                                                                                    |
| 袋 Settings                              | Learn about creating project templates                                                                                                    |                                                                                                    |
|                                         |                                                                                                    |                                                                                                    |

<sup>☑</sup> Sign me in automatically Configure your licensing options

### Installation and licensing of extensions

Several extensions are available for ArcGIS Pro (e.g. 3D Analyst, Data Interoperability, Network Analyst, Publisher, Spatial Analyst, ...). If you want to use extensions, the licence must be assigned to you by the administrator (Mathias Schaefer).

#### Data Interoperability

The Data Interoperability for Pro extension is an integrated spatial extraction, transformation and loading (ETL) toolset that runs in the geoprocessing environment using Safe Software's FME technology. This allows you to integrate data from multiple sources and with multiple formats and provides access to the FME Workbench application. To use the Data Interoperability Tools, you must also perform an installation. You can obtain the installation file on request from the RIM research group.

To install, run the application.

| ArcGIS_Data_Interop_Ext_for_Pro_27_176663(1)                                                                            |        |
|----------------------------------------------------------------------------------------------------|--------|
| O ArcGISPro_27_176624                                                                                                   |        |
| Select the destination folder for the files and confirm with Next.                                                      | ×      |
| <b>Destination Folder for Files</b><br>Please select the destination folder where the package should extract the files: |        |
| Please select the destination folder:                                                                                   |        |
| C:\Users\MLoed\Documents\ArcGIS Pro 2.7                                                                                 | Browse |
|                                                                                                    |        |
|                                                                                                    |        |
|                                                                                                    |        |
|                                                                                                    |        |
|                                                                                                    |        |
|                                                                                                    |        |
| < Back Next >                                                                                                    | Cancel |

The files are extracted. When the process is complete, you can start the setup programme with Close.

| ArcGIS Data Interoperability | for Pro                                                               | Х |
|------------------------------|-----------------------------------------------------------------------|---|
|                              | Installation files have been successfully extracted to your computer. |   |
|                              |                                                                       |   |
|                              |                                                                       |   |
|                              |                                                                       |   |
|                              | ☑ Launch the setup program.                                           |   |
|                              | < Back Close                                                          |   |

In the "Welcome to the Data Interoperability for ArcGIS Pro Setup program" window, click Next.

| Welcome to the Data Interoperability for ArcGIS<br>Pro Setup program                                                                                                    |
|----------------------------------------------------------------------------------------------------|
| It is strongly recommended that you exit all Windows programs before running this setup program.                                                                                                    |
| Click Cancel to quit setup and close any programs you have running.<br>Click Next to continue the installation.                                                                                            |
| WARNING: This program is protected by copyright law and international treaties.                                                                                                    |
| Unauthorized reproduction or distribution of this program, or any portion<br>of it, may result in severe civil and criminal penalties, and will be<br>prosecuted to the maximum extent possible under law. |
| < Back Next > Cancel                                                                                                    |

Accept the licence agreements and click Next.

| Data Inte  |                                                |                                       |                                          |           |
|------------|------------------------------------------------|---------------------------------------|------------------------------------------|-----------|
|            | roperability for ArcGIS                        | Pro Setup                             |                                          | >         |
| Master A   | greement                                       |                                       |                                          |           |
| You mu     | at agree with the master ag                    | greemen <mark>t below to proce</mark> | ed.                                      |           |
|            |                                                |                                       |                                          |           |
|            | Master A                                       | greement (I                           | E204CW)                                  | ^         |
|            | Rev                                            | ised February 19, 2                   | 2020                                     |           |
|            | IMPORT                                         | TANT READ CAR                         | EFULLY                                   |           |
| Unless s   | uperseded by a sigr                            | ned license agreem                    | ent between you a                        | and Esri, |
| Esri is w  | lling to provide Esri<br>I terms and condition | offerings and Ser                     | vices to you only<br>is Agreement as the | he sole   |
| and final  | agreement of the pa                            | arties regarding yo                   | our acquisition of t                     | hese Esri |
| Volumenter | not use the Earl Of                            | foringe until you be                  | and conditions ca                        | torms and |
| I accept   | the master agreement                           |                                       |                                          | Print     |
| ) I do not | accept the master agreem                       | ent                                   |                                          |           |
|            |                                                |                                       |                                          | 1         |
| greement   | <u>PDFs (all languages)</u>                    | < Back                                | Next >                                   | Cancel    |
|            |                                                |                                       |                                          |           |
| the next   | window, confirm the                            | e destination folder                  | with Next.                               |           |
| 🖥 Data Int | eroperability for ArcGIS                       | Pro Setup                             |                                          |           |
| Destinat   | ion Folder                                     |                                       |                                          |           |
| The fol    | ler where the application v                    | will be installed.                    |                                          |           |
| ~          | Install Data Interoperat                       | pility for ArcGIS Pro to:             |                                          |           |
| 0          | C:\Program Files\ArcGI                         | S\Data Interoperability f             | or ArcGIS Pro\                           |           |
|            |                                                |                                       |                                          |           |
|            |                                                |                                       |                                          |           |
|            |                                                |                                       |                                          |           |
|            |                                                |                                       |                                          |           |
|            |                                                |                                       |                                          |           |
|            |                                                |                                       |                                          |           |
|            |                                                |                                       |                                          |           |
|            |                                                |                                       |                                          |           |
|            |                                                |                                       |                                          |           |
|            |                                                |                                       |                                          |           |
|            |                                                |                                       |                                          | Garal     |

Start the installation.

| 100.0                                            |                                                                                                    | Dro Satur                                                                                           |          |                |           |              | > |
|--------------------------------------------------|----------------------------------------------------------------------------------------------------|----------------------------------------------------------------------------------------------------|----------|----------------|-----------|--------------|---|
| Data Inter                                       | operability for Arcus                                                                                                    | s Plo Setup                                                                                         |          |                |           | 1.1          | 1 |
| Ready to I                                       | install the Program                                                                                                    |                                                                                                    |          |                |           |              |   |
| The wizar                                        | d is ready to begin inst                                                                                                    | allation.                                                                                           |          |                |           |              |   |
| If you wa<br>the wizard                          | nt to review or change a                                                                                                    | any of your installation                                                                            | settings | 5, click Back. | Click Car | ncel to exit |   |
|                                                  |                                                                                                    |                                                                                                    |          |                |           |              |   |
|                                                  |                                                                                                    | < Back                                                                                              |          | - Finstal      | · [       | Cancel       |   |
| s may tak                                        | e a few minutes.                                                                                                    | < Back                                                                                              |          | Instal         |           | Cancel       |   |
| s may tak<br><sup>J</sup> Data Inte              | e a few minutes.<br>roperability for ArcGI                                                                                                    | < Back<br>S Pro Setup                                                                               |          | Instal         | _         | Cancel       | > |
| s may tak<br>Data Inte<br>Installing             | te a few minutes.<br>roperability for ArcGI<br><b>Data Interoperabilit</b>                                                                                     | < Back<br>S Pro Setup<br>ty for ArcGIS Pro                                                          |          | Instal         | _         | Cancel       | > |
| s may tak<br>Data Inte<br>Installing<br>The prog | te a few minutes.<br>roperability for ArcGI<br><b>Data Interoperabilit</b><br>gram features you select                                                         | < Back<br>S Pro Setup<br>ty for ArcGIS Pro<br>ted are being installed.                              |          | Instal         |           | Cancel       | > |
| s may tak<br>Data Inte<br>Installing<br>The proc | te a few minutes.<br>roperability for ArcGI<br><b>Data Interoperabilit</b><br>gram features you select<br>Please wait while Dat<br>several minutes.<br>Status: | < Back<br>S Pro Setup<br>by for ArcGIS Pro<br>ted are being installed.<br>ta Interoperability for A | rcGIS P  | ŢInstal        | his may t | Cancel       | > |
| s may tak<br>Data Inte<br>Installing<br>The proc | te a few minutes.<br>roperability for ArcGI<br><b>Data Interoperabilit</b><br>gram features you select<br>Please wait while Dat<br>several minutes.<br>Status: | < Back<br>S Pro Setup<br>by for ArcGIS Pro<br>ted are being installed.<br>Ta Interoperability for A | rcGIS P  | ŢInstal        | his may t | Cancel       | > |
| s may tak<br>Data Inte<br>Installing<br>The proc | te a few minutes.<br>roperability for ArcGI<br><b>Data Interoperabilit</b><br>gram features you select<br>Please wait while Dat<br>several minutes.<br>Status: | < Back                                                                                              | rcGIS P  | ŢInstal        | his may t | Cancel       | > |
| s may tak<br>Data Inte<br>Installing<br>The proc | te a few minutes.<br>roperability for ArcGI<br><b>Data Interoperabilit</b><br>gram features you select<br>Please wait while Dat<br>several minutes.<br>Status: | < Back<br>S Pro Setup<br>ty for ArcGIS Pro<br>ted are being installed.                              | rcGIS P  | ŢInstal        | his may t | Cancel       | > |
| s may tak<br>Data Inte<br>Installing<br>The proc | te a few minutes.<br>roperability for ArcGI<br><b>Data Interoperabilit</b><br>gram features you select<br>Please wait while Dat<br>several minutes.<br>Status: | < Back                                                                                              | rcGIS P  | ŢInstal        | his may t | Cancel       | > |
| s may tak<br>Data Inte<br>Installing<br>The proc | te a few minutes.<br>roperability for ArcGI<br><b>Data Interoperabilit</b><br>gram features you select<br>Please wait while Dat<br>several minutes.<br>Status: | < Back                                                                                              | rcGIS P  | ŢInstal        | his may t | Cancel       | > |
| s may tak<br>Data Inte<br>Installing<br>The proc | te a few minutes.<br>roperability for ArcGI<br>Data Interoperabilit<br>gram features you select<br>Please wait while Dat<br>several minutes.<br>Status:        | < Back                                                                                              | rcGIS P  | ŢInstal        | his may t | Cancel       | > |
| s may tak<br>Data Inte<br>Installing<br>The proc | e a few minutes.<br>roperability for ArcGI<br><b>Data Interoperabilit</b><br>gram features you select<br>Please wait while Dat<br>several minutes.<br>Status:  | < Back                                                                                              | rcGIS P  | ♥Instal        | his may t | Cancel       | > |
| s may tak<br>Data Inte<br>Installing<br>The proc | e a few minutes.<br>roperability for ArcGI<br><b>Data Interoperabilit</b><br>gram features you select<br>Please wait while Dat<br>several minutes.<br>Status:  | < Back                                                                                              | rcGIS P  | €Instal        | his may t | Cancel       | > |

When the process is complete, confirm with Finish.

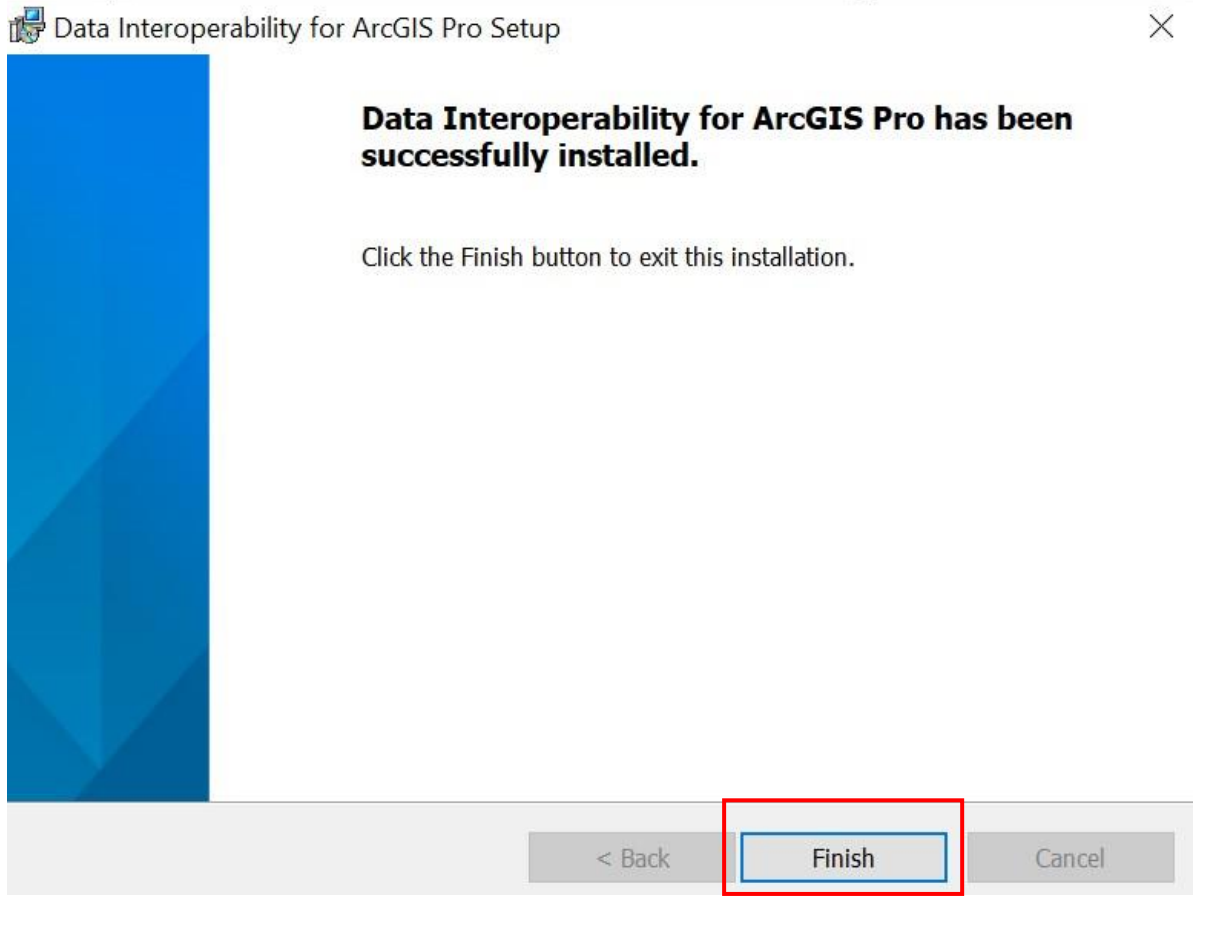

### The Data Interoperability Tools are now available under Toolboxes in ArcGIS Pro.

| 📸 👼 👼 🐬 t 👌 t                                                                                          |                                               | Untitled - Map - ArcGIS Pro                                                                                     |                                | 1                                      | - •                         | o ×        |
|----------------------------------------------------------------------------------------------------|-----------------------------------------------|----------------------------------------------------------------------------------------------------|--------------------------------|----------------------------------------|-----------------------------|------------|
| Project Map Insert Analysis                                                                            | View Edit Imagery Share                       |                                                                                                    | 👸 Michaela                     | a (TU Dortmund University, Institute o | f Spatial Plannir           | ng) • 📮 🔺  |
| Sout<br>Paste<br>→ Copy<br>Paste<br>→ Copy<br>Paste<br>→ Copy<br>Paste<br>→ Copy<br>→ K S<br>Bookmarks | Go<br>Basemap Add<br>To XY * Data *           | Select Select By Select By Attributes Location                                                                  | Measure Locate Infographics Co | Pause lock                             | )<br>/ert Download<br>Map * | d          |
| Clipboard Navigate                                                                                     | Ta Layer                                      | Selection                                                                                                    | nguiry                         | Labeling                               | r≊ Offline                  | G .        |
| Contents + 4 ×                                                                                         | Map ×                                         | 1993 - 1997 - 1997 - 1997 - 1997 - 1997 - 1997 - 1997 - 1997 - 1997 - 1997 - 1997 - 1997 - 1997 - 1997 - 1997 - | -                              | Geoprocessing                          |                             | * ů ×      |
| Search P -                                                                                             | 5                                             | AB ST ST - B                                                                                                    |                                | (E) Find Tools                         |                             | ۹. ۹       |
| <u> 🗄</u> 🖸 🔽 / 🕂 🤌 🦄                                                                                  |                                               |                                                                                                    | ·                              | Favorites Toolboxes Portal             |                             |            |
| Drawing Order                                                                                          |                                               | Hamburg                                                                                                    | Szczecin                       | 3D Analyst Tools                       |                             | Î          |
| A Map                                                                                                  | i i i i i i i i i i i i i i i i i i i         | iremen                                                                                                    | Bydgo                          | Analysis Tools                         |                             |            |
| [✔] Topographic                                                                                        | NETHERLANDS                                   | Berli                                                                                                    | in PC                          | Aviation Tools                         |                             |            |
|                                                                                                    | Amsterdam S                                   | Hanover                                                                                                    | Warta                          | Business Analyst Tools                 |                             |            |
|                                                                                                    | Color Rome Sol                                | sereid                                                                                                    |                                | Cartography Tools                      |                             |            |
|                                                                                                    | Essen Dortmund                                | GERMANY Leipzig                                                                                                 | 1221                           | Conversion Tools                       |                             |            |
|                                                                                                    | Brussels Cologne                              | Dre                                                                                                    | wroclaw                        | Crime Analysis and Safety To           | ools                        |            |
|                                                                                                    | Lille And And And And And And And And And And | Chemnitzo<br>ليس                                                                                                | Ta m                           | 🔺 🏙 Data Interoperability Tools        |                             |            |
|                                                                                                    | Douai BELGIUM Fr                              | ankfurt<br>1 Main                                                                                               | Prague SP Ka                   | 🔨 Quick Export                         |                             |            |
|                                                                                                    | LUNEMBOURG                                    | 1500                                                                                                    | CZECHIA                        | 🔨 Quick Import                         |                             |            |
|                                                                                                    | o Luxembourg Ma                               | nnheim Nuremberg                                                                                                | 11115                          | 🕴 📫 Data Management Tools              |                             |            |
|                                                                                                    | Paris Saarbrucken                             | Stuttgart                                                                                                    | mand                           | 👂 🧰 Data Reviewer Tools                |                             |            |
|                                                                                                    | Barry House                                   | A.                                                                                                    | panue 7 5                      | 👂 💼 Defense Tools                      |                             |            |
|                                                                                                    | HAR I I I                                     | Munich                                                                                                    | Viennap                        | Editing Tools                          |                             |            |
|                                                                                                    | PLATEAU DE LANGRES                            | month.                                                                                                    | STRIA STE                      | GeoAnalytics Desktop Tools             |                             | v          |
|                                                                                                    | 1:11.260.595 • 🛛 🖧 🍱 🗰 🏘 2,55                 | 15158°E 53,8855259°N 😒                                                                                          | 🔯 Selected Features: 0   📗   🥰 | Catalog Geoproce Symbolo               | Configure                   | Job Status |